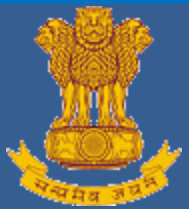

**USER MANUAL** 

Development & Maintenance of Web Based Portal and MIS for Monitoring & Evaluation of Vocational Training Improvement Project

Ver-1.0

# [ITI Trainee Admission]

## **Submitted By**

WIPRO Limited (Infotech Division) Plot No. 480-481, UdyogVihar, Phase III Gurgaon – 122016 Haryana

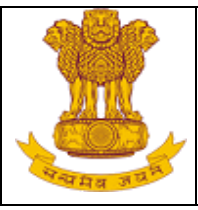

## **Table of Contents**

| 1. Introduction<br>1.1Overview                | 3<br>.3  |
|-----------------------------------------------|----------|
| 1.2Scope of the Document                      | .3       |
| 1.2.1 Academic                                | 3        |
| 2. About the Document                         | 5<br>.5  |
| 2.2Document Conventions                       | .5       |
| 3. Getting Started<br>3.1 System Requirements | 6<br>.6  |
| 3.2Accessing Portal                           | .6       |
| 3.3Login Page                                 | .6       |
| 3.4Forgot Password                            | 10       |
| 4. ITI<br>4.1 Academic                        | 12<br>12 |
| 4.1.1 Admitted Trainee Details                | 12       |
| 4.1.1.1 Create                                | 12       |
| 4.1.1.2 View Draft                            | 14       |
| 4.1.1.3 Approve                               | 15       |
| 4.1.1.4 Edit                                  | 18       |
| 4.1.2 Upload Admitted Trainee Details         | 19       |
| 4.1.3 Upload Trainee Photograph               | 20       |
| 4.2Guildelines                                | 22       |
| 4.2.1 Guidelines to Create form               | 22       |
| 4.2.2 Guidelines to Upload Form               | 23       |
| 5. Help                                       | 24       |

USER MANUAL - ITI MODULE Page 2 of 24

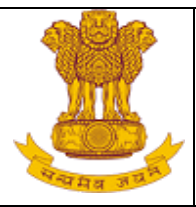

## 1. Introduction

#### 1.1 Overview

DGT in the Ministry of Skill Development And Entrepreneurship is the nodal agency responsible for conducting vocational training programs to meet the skilled manpower requirement of industry. Because vocational training is a concurrent subject the Central Government is responsible for laying down norms, standards, policies, conducting of trade tests, and award of certificates. Other major responsibilities include research in vocational training, development of instructional materials and affiliation of ITIs/ITCs, whereas State Governments / Union Territories are responsible for day to day administration of Employment Exchanges and ITIs. Each State Government has a Directorate of Technical Training / Directorate of Training which is responsible for:

- (a) Carrying out the policy laid down by the National Council for Vocational Training (NCVT)
- (b) Ensuring examinations are conducted by the State Board of Examinations
- (c) Issuing the National Trade Certificates
- (d) Arranging for inspection of training institutes / centers
- (e) Affiliating trade units of training institutes / centers
- (f) Conducting NCVT and non NCVT courses
- (g) Implementing the provisions of Apprenticeship Act in respect of State Government / Private establishments and providing employment services.

#### **1.2 Scope of the Document**

This document describes the functions of Admitted Trainee details entry of the Industrial Training Institutes in MIS system. Industrial Training Institutes (ITIs) are government owned and managed institutes that provide vocational and technical training in a large number of industrial trades. The main scope of this document is to cover Academic functionality of MIS system.

#### 1.2.1 Academic

Academic functions of ITI include all the data related to the academics of each Trainee across the Institutes. Main functions are as follows:

1. Admitted Trainee Details Ver1.0

USER MANUAL - ITI MODULE Page 3 of 24

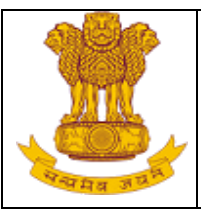

- Creating a record for 'new' trainee.
- Editing the details of the 'existing' trainees.
- Approving the records of the trainees.
- 2. Upload Admitted Trainee details(User can upload trainee detailing bulk as per the provided template)
- 3. Uploading Trainee Photograph (Only for the trainees uploaded from excel file)
- 4. Change Trade of Trainee (we are not discussing that function in this document)

Page **4** of **24** 

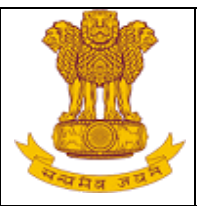

### 2. About the Document

#### 2.1 Intended Audience

All the users of ITIs of the DGT web based portal will be the intended audience of this document.

#### 2.2 Document Conventions

This guide uses the following conventions:

- Menu items, Options, Dialog boxes and Functions are mentioned in **Bold**.
- Error messages are displayed in *Italics*.
- Angle brackets (>) indicate the progression of menu choices the user should select in a graphical user interface (GUI).
- **Tip** provides easier methods to accomplish tasks.
- Caution means to take extra care, to avoid errors.
- **Note** provides additional information.

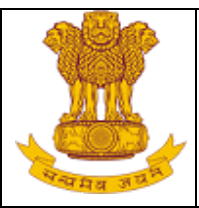

## 3. Getting Started

#### 3.1 System Requirements

To run this application there are some basic requirements as:

- Window's Machine
- IE 8 or above/Firefox 27 or above/Chrome 32 or above.
- MS Office (2007 or above) and Adobe PDF Reader (6 or above).
- Internet Connectivity (256 kbps or above)

#### 3.2 Accessing Portal

Management Information System has been designed as a comprehensive system to allow timely and transparent flow of information through the various tiers of the public vocational training sector in the country i.e. ITI, the State and the Centre. The MIS will allow easy handling of storage, processing and retrieval of data, searching and sorting of various information accurately and quickly.

To access, type the address in the address bar as: <u>https://ncvtmis.gov.in/mis/</u>. User will be redirected to the login page of the Management Information System Portal.

#### 3.3 Login Page

Ver1.0

Login page provides access to authorized users inside the MIS application. Authorized users include ITIs, States etc. This page also has links to recover the forgotten password. Login Page for the MIS is as follows:

|                | Sign In         |                 |                           |
|----------------|-----------------|-----------------|---------------------------|
| Wolcome to MIS | Username :      |                 | *                         |
| Application    | Password:       |                 | *                         |
|                | Business Unit : | Select          | •                         |
|                |                 | Remember Me   E | argot Password            |
|                |                 | Login           |                           |
|                |                 |                 |                           |
|                |                 |                 |                           |
|                |                 | 🕜 Helj          | o me sign in to MIS Appli |

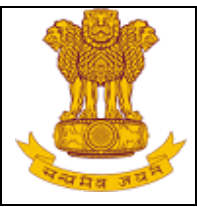

The login page allows the user to login inside the portal. The user has to enter the User Name, Password, select the name of the Business Unit to which s/he belongs and click on Login. Business Unit field is a drop down menu that displays the Business Units that have been assigned to the user. In case of unsuccessful login, a message *'Invalid password, please check...!'* would be displayed. On ten unsuccessful login attempts in a row, the user's account would be locked and a message *'Your account is locked due to 10 unsuccessful login attempts, please contact System Administrator.'* Would Be displayed.

**Tip:** Click on the password field once Username is entered, to populate the Business Unit dropdown.

Note: If the user account has been locked, user should contact the administrator.

In case of successful Login, No two users can login using the same **Username** into the MIS Application. If one user is already logged into the application, and the other user tries to access the MIS using the same Username, he gets the **Warning** screen as follows indicating if user wants to terminate the session for the first user:

Figure: Warning

| Warning                               |                        |         |         |                 |                        |
|---------------------------------------|------------------------|---------|---------|-----------------|------------------------|
| There are already othe                | er user sessions in pr | ogress: |         |                 |                        |
| Login IP /                            | Adress                 |         |         | Last Access     | 5 Time                 |
| 10.201.                               | 12 Oct 2012 12:00 PM   |         |         |                 |                        |
| Continue will result in 1<br>options: | Cermination of the ot  | her ses | sion.Pl | ease select fro | m one of the following |
|                                       | Continue the sessi     | on      |         | Cancel          |                        |

Clicking on **'Continue the session'**, terminates the session for the first user. Clicking **'Cancel'** redirects the logged in user to the **Logout** page.

After successful login user can also edit his/her profile by clicking on **Edit my Profile** Link as displayed in the below screen:

USER MANUAL - ITI MODULE Page 7 of 24

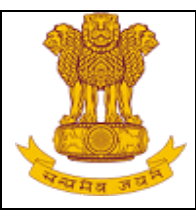

|                                                           |                        | Figure                            | e: Edit my Profile                    |                                 |                                     |                      |
|-----------------------------------------------------------|------------------------|-----------------------------------|---------------------------------------|---------------------------------|-------------------------------------|----------------------|
| 🖉 🖻 🛛 📨 myWipro Portal                                    | × 🖲 🙁 NCVT MIS H       | lome × C Management Information × | Management Information ×              |                                 |                                     |                      |
| $\leftarrow \Rightarrow \mathbf{C}$ $\square$ del-gndc-00 | 033/MIS/PreLog/M       | ainLandingPage.aspx               |                                       |                                 |                                     | ☆ » =                |
| 🐮 NCVT M                                                  | IS                     |                                   |                                       | Welcome, Vijay Kumar            | Logout                              |                      |
| MIS                                                       |                        |                                   |                                       |                                 | PU07000023 Yuva Shakti ITC, Rohini  | OPTIONS -            |
| Menu                                                      |                        |                                   | WELCOME TO MIS AP                     | PLICATION                       |                                     | *                    |
| MIS MIS                                                   |                        |                                   |                                       |                                 |                                     |                      |
|                                                           | My Profile             |                                   |                                       |                                 |                                     |                      |
| PLACEMENT                                                 | Name                   | Vijay Kumar                       | Designation                           | Principal                       | Edit My Profile                     |                      |
| CENTRAL MIS                                               | Email ID               | dharmender.jhamb@nisg.org         | Mobile Number                         | 9868552244                      | <u>Reset Security Question</u>      |                      |
|                                                           | 4                      |                                   |                                       |                                 |                                     |                      |
| javascript:TreeView_ToggleNode(ctl00                      | _trvMenu_Data,1,docume | nt.getElementById(                | Name: DEL-GNDC-0033  Help Desk: suppo | rt.dget@wipro.com or 0120-440-5 | 510  Date Time: 23-07-2015 17:07:09 |                      |
| 🚳 📀 🥭                                                     | 8 🚞 🔺                  | 🎽 🔛 🕂 🚳                           |                                       |                                 | ► 🛤 🛱 🖷                             | 5:37 PM<br>7/23/2015 |

To edit the profile, follow the steps as follows:

- 1. Click on Edit My Profile.
- 2. A Pop up will appear with the following fields as displayed below:
  - First Name
  - Middle Name
  - Last Name
  - Designation
  - Date of Birth
  - Phone Number
  - Mobile Number
  - Email ID

USER MANUAL - ITI MODULE Page 8 of 24

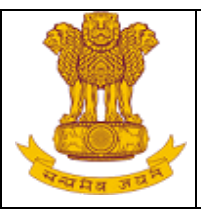

| Figure:  | Fdit | mv   | Profile  |
|----------|------|------|----------|
| i iyure. | Lun  | '''y | i i onie |

| Modify User    |              |        |                          |                         |        |
|----------------|--------------|--------|--------------------------|-------------------------|--------|
| FirstName:     | SPIU 100,137 | 181    | Middle Name:             |                         |        |
| Last Name:     | Creator      | *      | Date of Birth            | 01/01/1990 * (DD/MM/YY) | m)     |
| Designation:   | Select       | • *    | Phone No.(O):            |                         |        |
| Mobile Number: |              | *      | Email ID:                | anitamittal@nisg.org    | *      |
|                |              | Update | Close                    |                         |        |
|                |              |        |                          |                         |        |
|                |              |        |                          |                         |        |
|                |              |        |                          |                         |        |
|                |              |        |                          |                         |        |
|                |              |        |                          |                         |        |
|                |              |        |                          |                         |        |
|                |              |        |                          |                         |        |
| one            |              |        | 😌 Internet   Protected I | Mode: Off 🛛 🖓 👻         | 100% - |
|                |              |        |                          |                         |        |
|                |              |        |                          |                         | •      |

- 3. Now you can update any of the field.
- 4. Click on the Update to save the changes.

To Reset the Security Questions follow the below mention steps:

- 1. Click on Reset Security Questions.
- 2. Select Hint Questions and answers
- 3. Click on **Submit** to save the hint questions or click on **Clear** to clear the data as displayed in below screenshot.

#### Figure: Hint Questions

| 🐮 NCVT MIS        |                                         |                           |
|-------------------|-----------------------------------------|---------------------------|
| Hint Questions    |                                         |                           |
| Hint Question 1 : | Select                                  | *                         |
| Answer :          | *                                       |                           |
| Hint Question 2 : | Select                                  | *                         |
| Answer :          | *                                       |                           |
|                   | All fields marked with * are mandatory. |                           |
|                   | Submit Clear                            |                           |
|                   |                                         |                           |
|                   |                                         |                           |
|                   |                                         |                           |
|                   |                                         |                           |
|                   |                                         |                           |
|                   |                                         |                           |
|                   |                                         |                           |
|                   |                                         |                           |
| Ver1.0            | USER MANUAL - ITI MODULE P              | age <b>9</b> of <b>24</b> |

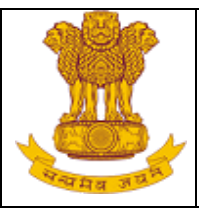

#### 3.4 Forgot Password

If the user forgets their password, they have to recover the password. On clicking Forgot Password link, a new page prompts the user to answer his/her security question. To recover the password:

1. Click Forgot Password link on the Login page. Screen for Forgot Password is as follows:

|                 | Figure: Forgot Password                |
|-----------------|----------------------------------------|
| Login ID        | *                                      |
| Hint Question 1 |                                        |
| Answer          | *                                      |
| Hint Question 2 |                                        |
| Answer          | *                                      |
|                 | Submit Clear                           |
| Clic            | k here to go back to <u>Login</u> page |

- 2. Enter the login id.
- 3. Both the security questions set by users would be displayed.
- 4. Enter the answer and click **Submit**. On successful validation, user's password is sent on the e-mail ID registered with the DGE & T.

User can set his Hint Question and answer as follows:

5. When logged in for the time, user is redirected to the following screen.

Figure: Hint Question & Answer (For First Time Login)

| Hint Questions    |                  |
|-------------------|------------------|
| Hint Question 1 : | ····Select···· V |
| Answer :          | •                |
| Hint Question 2 : | ····Select···· V |
| Answer :          | •                |
|                   | Submit Reset     |

- 6. Select Hint Question 1 and set the answer to the question.
- 7. Select Hint Question 2 (Question that has been selected in the Hint Question 1 will not get visible again in the drop down field of Hint Question 2) and set the answer to Hint Question 2.

Ver1.0

USER MANUAL - ITI MODULE Page 10 of 24

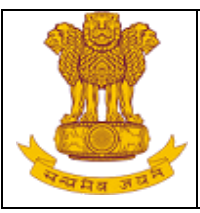

- 8. Click on 'Submit' to save the Hint Question and Answer.
- 9. User is redirected to change his password. On changing Password, user can access modules of MIS application.

**Tip:** Click the tab key on entering Login ID such that Hint Questions are displayed on Forgot Password page

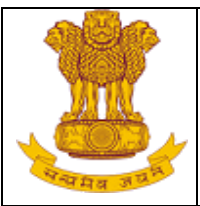

## 4. ITI

This module enables users of Industrial Training Institutes to manage the academic, data. The module will be accessible to all the ITIs.

#### 4.1 Academic

Academic module manages the entire academic data of all the Trainees across the Institutes. All the data when a trainee is admitted into ITI is being maintained inside the MIS System. Various sub modules covered under Academic module are as follows:

- 5. Admitted Trainee Details
  - Creating a record for '**new**' trainee.
  - Editing the details of the 'existing' trainees.
  - Approving the records of the trainees.
- 6. Upload Admitted Trainee details(User can upload trainee detail in bulk as per the provided template)
- 7. Uploading Trainee Photograph (Only for the trainees uploaded from excel file)

#### 4.1.1 Admitted Trainee Details

This module enables the user to manage the information of new and existing trainees. User can create 'new' trainee record, save the new record as draft before submitting it, edit the existing record and approve the trainee details, as discussed in further sections.

#### 4.1.1.1 Create

This link enables user to create a 'new trainee record' inside the MIS application. To create a new Trainee record, follow the steps as follows:

- 1. Select **MIS > ITI > Academic > Admitted Trainee Details > Create**.
- 2. Enter the required details as Session, Scheme, Sector, Module type, Trade/Module, Shift and Unit.
- 3. System would show available seats in selected Shift & Unit of selected Trade.

Ver1.0

USER MANUAL - ITI MODULE Page 12 of 24

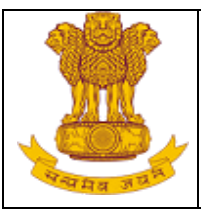

- 4. Click on 'Submit' to submit the details or click on Clear to clear the data.
- 5. Once user will click on Submit, new form will be open to create the trainee and following information about the trainee is being captured inside the system:
  - Trainee Details: It includes general information as name, date of birth, Father's name etc. are captured as shown below:

| MIS > ITI > Academic > Admitted Trainee Deta | iils > Create                     |         |                                                |                   |                         | GR02000               | 025-Govt Industrial Training | Institute, Mandi 👘 OPT | IONS - |
|----------------------------------------------|-----------------------------------|---------|------------------------------------------------|-------------------|-------------------------|-----------------------|------------------------------|------------------------|--------|
| Menu                                         | Record Admitted Trainee De        | tails   |                                                |                   |                         |                       |                              |                        | ^      |
| 🖃 MIS                                        |                                   |         |                                                |                   |                         |                       |                              |                        |        |
| ITI 🗉                                        | Trainee Details                   |         |                                                |                   |                         |                       |                              |                        |        |
| 🖃 Academic                                   | Admission                         | Туре    | New Admission O Re Admission*                  |                   | Traine                  | e Registration No.    |                              | Show Data              |        |
| Admitted Trainee Details                     | Se                                | ssion   | Aug-2014 🔻 *                                   |                   |                         | Admission Date        | * (DD/MM)                    | (YYYY)                 |        |
| Create                                       | Trainee                           | Name    | •                                              |                   |                         | UID No.               |                              |                        |        |
| View Draft                                   | Date of                           | Birth   | * (DD/MM/YYYY)                                 |                   |                         | Gender                | Select                       | ¥ *                    |        |
| Edit                                         | Cab                               | egory   | Select 🔻                                       |                   | Ho                      | orizontal Category    | Select                       | ¥ *                    |        |
| Approve                                      | Mi                                | nority  | Select                                         |                   |                         | Email ID              |                              |                        |        |
| Change Trade of Trainee                      | Father/Guardian                   | Name    | *                                              |                   |                         | Mother Name           |                              | *                      |        |
| Upload Trainee Photograph                    | Mobile Nu                         | mber    |                                                |                   | State Re                | gistration Number     |                              | *                      |        |
| Examination Management                       | Highest Qualific                  | ation   | Select V                                       |                   |                         |                       |                              |                        |        |
| <ul> <li>Administration</li> </ul>           | Photo                             | graph   | Choose File No file chosen Only jp             | g, jpeg, png, gif | files are allowed. ( Ma | x size of Photo 200 k | в)                           |                        |        |
| SPIU     SPIU     SPIU                       | Office Use Details                |         |                                                |                   |                         |                       |                              |                        |        |
| CENTRAL MIS                                  | Admission Given in Category       | Selec   | t 🔻 *                                          | A                 | pplication Form No.     |                       |                              |                        |        |
|                                              | Type of Trainee                   | Reg     | gular 🔍 Private <sup>*</sup>                   |                   | Remarks                 |                       |                              |                        |        |
|                                              |                                   |         | A                                              | fields marked v   | vith * are mandatory.   |                       |                              |                        |        |
|                                              |                                   |         | Submit                                         | Save as Dr        | aft Clear               | Close                 |                              |                        |        |
|                                              |                                   |         |                                                |                   |                         |                       |                              |                        |        |
|                                              |                                   |         |                                                |                   |                         |                       |                              |                        |        |
|                                              |                                   |         |                                                |                   |                         |                       |                              |                        |        |
|                                              |                                   |         |                                                |                   |                         |                       |                              |                        |        |
|                                              |                                   |         |                                                |                   |                         |                       |                              |                        |        |
|                                              |                                   |         |                                                |                   |                         |                       |                              |                        |        |
| •                                            | •                                 | _       |                                                |                   |                         |                       |                              |                        | +      |
|                                              | © 2015 Ministry of Skill Developm | ent And | Entrepreneurship, Government of India.   Serve | Name: MISWE       | 3-STAGEl Help Desk; s   | upport.daet@wipro.co  | om or 0120-440-5610          |                        |        |

Figure: Record Admitted Trainee Details - Trainee Details

- i. In the above figure, for Readmission user needs to enter the Trainee Registration Number and click on '**Show Data**'. Data for the Trainee gets populated in the screen.
- ii. Session should be selected in which trainees needs to be registered. On selection of session, system will populate list of affiliated trades as per the Affiliation records.
- iii. Candidate should be at least 14 years old to get registered in the institute.
- iv. Photograph to be uploaded should meet the guidelines displayed.
- Office Use Information: It includes information as category of trainee, application form number of trainee and type of trainee.

USER MANUAL - ITI MODULE Page 13 of 24

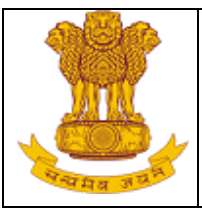

- Only Affiliated Training Sector and Trade/Module list will appear on the basis of selected session.
- Trainee is allotted to the unit in a shift if vacant seats are available in that unit. For this, a check is being performed on the number of vacant seats available in the selected unit as:
  - If the number of vacant seats is greater than zero, trainee gets admitted to the Unit.
  - If the number of vacant seats is equal to zero, another unit in the shift is to be selected for admitting the trainee.
- 6. User need to select any of the following option to process:
  - **Submit:** To create a new Trainee record. Admission Request Number is generated for trainees. Once submitted, record will go for approval to the designated authority and display in **Approve** screen.
  - Save as Draft: To save the record as draft and to submit it later.
  - Clear: To clear the entered details in the form.
  - **Close:** To close the form and it will redirect to the previous page.

**Note:** To create an applicant as Trainee, following conditions must be met:

- ✓ Applicant must appear on the merit list of the institute and has been selected by the Institute for admission.
- Vacant Seat should be available in the Trade, Shift and Unit in which Trainee needs to be registered.

## 4.1.1.2 View Draft

This link enables the user to view the draft records of Trainees saved by the administrator. To view the draft records, follow the steps as follows:

1. Select MIS > ITI > Academic > Admitted Trainee Details > View Draft.Ver1.0USER MANUAL - ITI MODULEPage 14 of 24

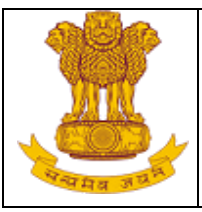

- 2. Search the record by the Trainee name which has been saved as draft.
- 3. Select the name which is to be edited using the hyperlink available on the name in the search results as shown below:

| Lecord Admitted Trainee De     | MIS<br>tails                                 |                                  |                                |                                 |                                   | UZS YUVƏ SMƏKU IIC, KOMMI |
|--------------------------------|----------------------------------------------|----------------------------------|--------------------------------|---------------------------------|-----------------------------------|---------------------------|
| rainee Details                 |                                              |                                  |                                |                                 |                                   |                           |
| Admission T                    | ype 💿 New Admission 🔍 Re Admission           | •                                | Trainee Registration No.       |                                 | Show Data                         |                           |
| Sess                           | ionSelect *                                  |                                  | Admission Date                 | 01/02/2014 * (DD/MM/YY)         | Y)                                |                           |
| Trainee Na                     | me ABHINAV *                                 |                                  | UID No.                        |                                 |                                   |                           |
| Date of B                      | irth 02/03/1992 * (DD/MM/YYYY)               |                                  | Gender                         | Male 🔻                          | *                                 |                           |
| Categ                          | ory Schedule Tribes 🔻 *                      |                                  | Horizontal Category            | NCC Cadets 🔹                    | *                                 |                           |
| Mino                           | rity Christian 🔻 *                           |                                  | Email ID                       |                                 |                                   |                           |
| Father/Guardian Na             | me ROHITASHA SYLWESTER *                     |                                  | Mother Name                    | TREEZA SYLVESTER                | •                                 |                           |
| Mobile Num                     | ber 8800241323                               | S                                | tate Registration Number       | 10096526140002                  | *                                 |                           |
| Photogra                       | aph Choose File No file chosen               | * Only jpg, jpeg, png, gif fil   | les are allowed. ( Max size of | Photo 200 kB )                  |                                   |                           |
| Office Use Details             |                                              |                                  |                                |                                 |                                   |                           |
| Admission Given in<br>Category | neral 🔻                                      | Application Form No.             | 153                            | *                               |                                   |                           |
| Type of Trainee 🔘              | Regular 🔍 Private <sup>*</sup>               | Remarks                          |                                |                                 |                                   |                           |
|                                |                                              | All fields marked with * are man | datory.                        |                                 |                                   |                           |
|                                | S                                            | ubmit Save as Draft              | Clear                          |                                 |                                   |                           |
|                                | •                                            |                                  |                                |                                 |                                   |                           |
| © 2015                         | Ministry of Skill Development And Entreprene | rship, Government of India.  Se  | rver Name: DEL-GNDC-0033       | Help Desk: support.dget@wipro.d | om or 0120-440-5610  Date Time: 2 | 23-07-2015 17:07:33       |

Figure: Admitted Trainee Details - View Draft

- 4. Clicking on the name opens a new screen where user can modified the drafted record in both panel Trainee Details, and for Office Use.
- 5. User can '**Submit**' the details to generate Admission Request Number for use by Trainees across all ITI, save the record as '**Draft**' or can **Clear** the update data.

Note: Only Submitted record will reflect in Approve Screen and drafted record will appear in View Draft screen

4.1.1.3 Approve

Ver1.0

USER MANUAL - ITI MODULE Page 15 of 24

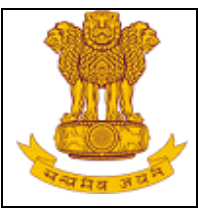

This link enables user to approve the details of the Trainee. On approval, Registration Number is generated for all Trainees which can be used by them across ITIs. To approve users, follow the steps as follows:

- 1. Select MIS > ITI > Academic > Admitted Trainee Details > Approve.
- Search the record to be approved using any one of the following fields as Admission Request Number, Registration Number, Training Scheme, Module Type, Training Sector, Trainee Name and Trade/Module.
- 3. All the records matching the search criteria are displayed as shown below on the screen:

Figure: Approval - Admitted Trainee (i)

| enu       Important Properties of Admitted Trained       Search Cardinal Sectors (Sector)       Registration Number (Sector)       Search Cardinal Sectors (Sector)       Search Cardinal Sectors (Sector)       Search Cardinal Sectors (Sector)       Search Cardinal Sectors (Sector)       Search Cardinal Sectors (Sector)       Search Cardinal Sectors (Sector)       Search Cardinal Sectors (Sector)       Search Cardinal Sectors (Sector)       Search Cardinal Sectors (Sector)       Search Cardinal Sectors (Sector)       Search Cardinal Sectors (Sector)       Search Cardinal Sectors (Sector)       Search Cardinal Sectors (Sector)       Search Cardinal Sectors (Sector)       Search Cardinal Sector (Sector)       Search Cardinal Sector (Sector)       Search Cardinal Sector (Sector)       Search Cardinal Sector (Sector)       Search Cardinal Sector (Sector)       Search Cardinal Sector (Sector)       Search Cardinal Sector (Sector)       Search Cardinal Sector (Sector)       Search Cardinal Sector)       Search Cardinal Sector (Sector)       Search Cardinal Sector (Sector)       Search (Sector)       Search (Sector)                                                                                                    | ITI > Academic > Admitted Trainee Details             | > Ap | prove                |                  |              |            |                 |        |            |                             |         | PU07000023 Yuva Shakti ITC, | Rohini OPT |
|----------------------------------------------------------------------------------------------------|-------------------------------------------------------|------|----------------------|------------------|--------------|------------|-----------------|--------|------------|-----------------------------|---------|-----------------------------|------------|
| MIS       Backholder Type       Admission Raques Itols       Admission Raques Itols       Admission Raques Itols       Admission Raques Itols       Registration Rupes Itols       Registration Rupes Itols       Registration Rupes Itols       Image: Rupes Itols       Registration Rupes Itols       Registration Rupes                                                                                                    | nu                                                    | Ap   | proval of Admitt     | ted Trainee      |              |            |                 |        |            |                             |         |                             |            |
| III       Admission Request No.       Image: Sector Production Number       Image: Sector Production Number         Image: Sector Production Number       Image: Sector Production Number       Image: Sector Production Number       Image: Sector Production Number         Image: Sector Production Number       Image: Sector Production Number       Image: Sector Production Number       Image: Sector Production Number         Image: Sector Production Number       Image: Sector Production Number       Image: Sector Production Number       Image: Sector Production Number       Image: Sector Production Number         Image: Sector Production Number       Image: Sector Production Number       Image: Sector Production Number       Image: Sector Production Number       Image: Sector Production Number         Image: Sector Production Number       Image: Sector Production Number       Image: Sector Production Number       Image: Sector Production Number       Image: Sector Production Number       Image: Sector Production Number         Image: Sector Production Number       Image: Sector Production Number       Image: Sector Production Number       Image: Sector Production Number       Image: Sector Production Number       Image: Sector Production Number       Image: Sector Production Number       Image: Sector Production Number       Image: Sector Production Number       Image: Sector Production Number       Image: Sector Production Number       Image: Sector Production Number       Image: Sector Prode Number       Image: Sector Pro                                                                                                    | IIS                                                   | Sea  | rch Criteria 🛛 💝     |                  |              |            |                 |        |            |                             |         |                             |            |
| Addemic       Training Scheme      Selecto-       V       Module Type       ISelecto-       V         Catale       Catale      Selecto-       V      Selecto-       V         Catale       Catale      Selecto-       V      Selecto-       V         Use datistication       Catale       Catale       V      Selecto-       V         Operation       Catale       Catale       V      Selecto-       V         Operation       Catale       Catale       V      Selecto-       V         Operation       Catale       Catale       Catale       Catale       V      Selecto-       V         Use data/metrication       Admission       Registration       Trainee Name       Date Of Father/Guardian Scheme       Module Sector       Trade/Module       Remarks       Approval Remarks         Use data/metrication       Computer       Operator and Programming       Computer       Operator and Programming       V       V         PALCEMENT       Sector       Module State       Sector       Computer       Operator and Programming       V       V         P ALCEMENT       Sector       Resolution       Resolution       Resolution       Resolution       Resolu                                                                                                    | 3 ITI                                                 |      | Admis                | sion Request No. |              |            |                 |        |            | Registration Number         |         |                             |            |
| Admitted Traines Details       Training Sector       I casket       Trade/Module       Trade/Module       I casket         Users Draft       Edst       International Sector       International Sector       Intern                                                                                                    | Academic                                              |      |                      | Training Scheme  | Select       |            |                 |        |            | Module Type                 | Select  | <b>T</b>                    |            |
| Crade       Trainee Name       Image: content of the point of the point o | Admitted Trainee Details                              |      |                      | Training Sector  | Select       | ۲          |                 |        |            | Trade/Module                | Select  | <b>T</b>                    |            |
| Search         General Colspan="5">Search         General Colspan="5">General Colspan="5">General Colspan="5"         I to Soorooooo Pi Josoroooo Resha Cols I algo Colspan="5"       General Colspan="5"       General Colspan="5"       General Colspan="5"        General Colspan= 5                                                                                                    | Create                                                |      |                      | Trainee Name     |              |            |                 |        |            |                             |         |                             |            |
| Lot       Jose (1)       Jose (2)       Lit       Lit                                                                                                    | View Draft                                            |      |                      |                  |              |            |                 | earch  |            |                             |         |                             |            |
| Agrove       Disk of Manufest Traines       Disk of Traines       Registration       Registration       Registration       Registration       Registration       Number       Number                                                                                                    | Edit                                                  | Lie  | t of Admittad Tr     | zinoo            |              |            |                 |        |            |                             |         |                             |            |
| i upped Administrine United DT       S. Admission<br>Number       Admission<br>Number       Registration<br>Bith       Trainee Name       Date Of<br>Bith       Fables/<br>Name       Schem       Module       Remarks       Approval Remarks         I Upped Trade OT Zines       I       T013007000009       P130807000004       RESHMA TEST       05/12/190       FATHER TEST       CTS       I       Computer       Operator and<br>Operator and<br>Assistant       Image: Computer       Image: Computer       I                                                                                                    | Approve                                               | LIS  | corramitted fr       |                  |              |            |                 |        |            |                             |         |                             |            |
| As Charge Frade of Update       No.       Number       Number       Bith       Name       Toto Type       Name       Computer         Bit Charge Frade of Update       In Transe Morganity       Example of Update       In Transe Morganity       In Transe Morganity                                                                                                    | Upload Admitted Trainee Deta                          | s.   | Admission<br>Request | Registration     | Trainee Name | Date Of    | Father/Guardian | Scheme | Module Sec | tor<br>Trade/Module         | Remarks | Approval Remarks            |            |
| Bit Operator and Programming         Computer         Computer           Impact Analysistic Maragement         1         TP130807000009 P130007000004         RESHMA TEST         05/12/1900         FATHER TEST         CTS         Computer           Impact Analysistic Maragement         1         TP130807000009 P130007000004         RESHMA TEST         05/12/1900         FATHER TEST         CTS         Computer           Impact Analysistic Maragement         2         TR150807000008         RESHMA TEST         05/12/1900         FATHER TEST         CTS         Computer         VI           Impact Analysistic Maragement         2         TR150807000008         RESHMA TEST         05/12/1909         ABC         CTS         Computer         VI           Impact Analysistic Maragement         2         TR150807000008         REHA         23/02/1989         ABC         CTS         Computer         VI           Impact Analysistic Maragement         2         TR150807000002         SASHI         02/01/1999         ABC         CTS         Programming         VI           Impact Analysistic Maragement         02/01/1999         ABC         CTS         Programming         VI         VI           Impact Analysistic Maragement         02/01/1999         ABC         CTS         Computer </td <td>Change Trade of Trainee</td> <td>No.</td> <td>Number</td> <td>Number</td> <td></td> <td>Birth</td> <td>Name</td> <td></td> <td>Type Nar</td> <td>ne,</td> <td></td> <td></td> <td></td>                                                                                                    | Change Trade of Trainee                               | No.  | Number               | Number           |              | Birth      | Name            |        | Type Nar   | ne,                         |         |                             |            |
| i       1       TE130607000009 P130807000004 RESHMA TEST       05/12/1900       FATHER TEST       CTS       Programming<br>Programming<br>Assistant       VI         i       Infrastructures       2       TR150807000008 R150807000004 REHA       22/02/1989       ABC       CTS       Operator and<br>Programming<br>Assistant       VI         i       CENTRAL MIS       3       TR150807000008 R150807000003 NEHA       23/02/1989       ABC       CTS       Operator and<br>Programming<br>Assistant       VI         i       TR150807000002 R150807000003 NEHA       23/02/1989       ABC       CTS       Operator and<br>Programming<br>Assistant       VI         i       TR150807000002 R150807000003 NEHA       23/02/1989       ABC       CTS       Operator and<br>Programming<br>Assistant       VI         i       TR150807000002 R150807000003 NEHA       26/12/198       ABC       CTS       Operator and<br>Programming<br>Assistant       VI         i       TR15080700002 R15080700002 R150807000003 NEHA       26/12/198       ABC       CTS       Operator and<br>Programming<br>Assistant       VI         i       TR15080700002 R15080700002 R150807                                                                                                    | Copicad Trainee Photograph     Examination Management |      |                      |                  |              |            |                 |        |            | Computer                    |         |                             |            |
| Instantion         Asistant           B Infrastructure         2         TR150807000008 R150807000004 NEHA         22/02/1989         ABC         CTS         Operator and<br>Operator and<br>Asistant         VI           PACENDT         3         TR150807000009 R150807000003 NEHA         22/02/1989         ABC         CTS         Operator and<br>Operator and<br>Asistant         VI           4         TR150807000002         SASHI         02/01/1999         ABC         CTS         Operator and<br>Operator and<br>Programming         VI           5         TR150807000020         SASHI         02/01/1999         ABC         CTS         Operator and<br>Programming         VI           6         TR150807000021         MINA         26/12/1988         ABC         CTS         Operator and<br>Programming         VI           7         TR150807000022         RESHMA TEST         05/12/1900         FATHER TEST         CTS         Operator and<br>Programming         VI                                                                                                    | Administration                                        | 1    | TP130807000009       | P130807000004    | RESHMA TEST  | 05/12/1900 | FATHER TEST     | CTS    |            | Programming                 |         | Vi                          |            |
| 2       TR150607000008 R150807000004 VEHA       23/02/1989       ABC       CTS       Operator and<br>Programming       VI         3       TR150807000009 R150807000003 NEHA       23/02/1989       ABC       CTS       Operator and<br>Operator and<br>Asistant       VI         4       TR150807000002       SASHI       02/01/1999       ABC       CTS       Operator and<br>Operator and<br>Asistant       VI         5       TR150807000020       SASHI       02/01/1999       ABC       CTS       Operator and<br>Operator and<br>Programming       VI         6       TR150807000021       MINA       26/12/1988       ABC       CTS       Operator and<br>Programming       VI         7       TR150807000022       RESHMA TEST       05/12/1900       FATHER TEST       CTS       Operator and<br>Programming       VI                                                                                                    |                                                       |      |                      |                  |              |            |                 |        |            | Assistant                   |         |                             |            |
| B       PLACEMENT       A       A       Programming       A         B       PLACEMENT       A       Asistant       Computer       VI         A       TR150807000003 NEHA       23/02/1999       ABC       CTS       Computer       VI         4       TR150807000020       SASHI       02/01/1999       ABC       CTS       Programming       VI         5       TR150807000020       SASHI       02/01/1999       ABC       CTS       Programming       VI         6       TR150807000021       MINA       26/12/1988       ABC       CTS       Computer       VI         6       TR150807000022       RESHMA TEST       05/12/1900       FATHER TEST       CTS       Computer       VI         7       TR150807000025       RESHMA TEST       05/12/1900       FATHER TEST       CTS       Computer       VI         7       TR150807000025       RESHMA TEST       05/12/1900       FATHER TEST       CTS       Computer       VI                                                                                                    | + SPIU                                                | 2    | TR 1 5080 7000008    | R150807000004    | NEHA         | 23/02/1989 | ABC             | CTS    |            | Operator and                |         | Vi                          |            |
| B       CENTRAL MIS       3       TK150807000009 R150807000003 NEHA       22/02/1989       ABC       CTS       Computer<br>Programming<br>Assistant       VI         4       TK150807000020       SASHI       02/01/1999       ABC       CTS       Computer<br>Programming<br>Assistant       VI         5       TK150807000021       MINA       26/12/1988       ABC       CTS       Computer<br>Programming<br>Assistant       VI         6       TK150807000022       RESHMA TEST       05/12/1900       FATHER TEST       CTS       Computer<br>Programming<br>Assistant       VI         7       TK150807000025       RESHMA TEST       05/12/1900       FATHER TEST       CTS       Operator and<br>Programming<br>Assistant       VI                                                                                                    | + PLACEMENT                                           | 1    |                      |                  |              |            |                 |        |            | Programming<br>Assistant    |         | / · · ·                     |            |
| 3         TR150807000009R1508070000091NEHA         22/02/1989         ABC         CTS         Poperator and<br>Pogramming         //           4         TR150807000020         SASHI         02/01/199         ABC         CTS         Programming<br>Asistant         //           5         TR150807000021         MINA         26/12/198         ABC         CTS         Computer<br>Programming<br>Asistant         //           6         TR150807000021         MINA         26/12/198         ABC         CTS         Computer<br>Programming<br>Asistant         //           6         TR150807000022         RESHMA TEST         05/12/1900         FATHER TEST         CTS         Computer<br>Pogramming<br>Asistant         //           7         TR150807000025         RESHMA TEST         05/12/1900         FATHER TEST         CTS         Computer<br>Pogramming<br>Asistant         //                                                                                                    | CENTRAL MIS                                           |      |                      |                  |              |            |                 |        |            | Computer                    |         |                             |            |
| 4     TR 150007000020     SASHI     02/01/1999     ABC     CTS     Computer<br>Operator and<br>Programming     VI       5     TR 150007000021     MINA     26/12/198     ABC     CTS     Computer<br>Operator and<br>Programming     VI       6     TR 150007000022     RESHMA TEST     05/12/1900     FATHER TEST     CTS     Computer<br>Operator and<br>Programming     VI       7     TR 150007000025     RESHMA TEST     05/12/1900     FATHER TEST     CTS     Computer<br>Operator and<br>Programming     VI                                                                                                    |                                                       | 3    | TR150807000009       | R150807000003    | NEHA         | 23/02/1989 | ABC             | CTS    |            | Operator and<br>Programming |         | Vi                          |            |
| 4     TR150807000020     SASHI     02/01/1999     ABC     CTS     Computer<br>Programming     VI       5     TR150807000021     MINA     26/12/198     ABC     CTS     Computer<br>Programming     VI       6     TR150807000022     RESHMA TEST     05/12/1900     FATHER TEST     CTS     Computer<br>Programming     VI       7     TR150807000025     RESHMA TEST     05/12/1900     FATHER TEST     CTS     Operator and<br>Programming     VI                                                                                                    |                                                       |      |                      |                  |              |            |                 |        |            | Assistant                   |         |                             |            |
| 4         TR150807000020         SASHI         02/01/1999         ABC         CTS         Programming         V           5         TR150807000021         MINA         26/12/1988         ABC         CTS         Operator and<br>Programming         V           6         TR150807000022         RESHMA TEST         05/12/1900         FATHER TEST         CTS         Operator and<br>Programming         V           7         TR150807000025         RESHMA TEST         05/12/1900         FATHER TEST         CTS         Operator and<br>Programming         V                                                                                                    |                                                       |      |                      |                  |              |            |                 |        |            | Computer<br>Operator and    |         |                             |            |
| 5         TR150607000021         MINA         26/12/198         ABC         CTS         Assistant         Computer           6         TR150007000022         RESHMA TEST         05/12/1900         FATHER TEST         CTS         Computer         VI           7         TR150007000025         RESHMA TEST         05/12/1900         FATHER TEST         CTS         Computer         VI           7         TR150007000025         RESHMA TEST         05/12/1900         FATHER TEST         CTS         Computer         VI                                                                                                    |                                                       | 4    | TR150807000020       |                  | SASHI        | 02/01/1999 | ABC             | CTS    |            | Programming                 |         | Vi                          |            |
| 5     TR150807000021     MINA     26/12/1988     ABC     CTS     Operator and<br>Programming<br>Asistant     VI       6     TR150807000022     RESHMA TEST     05/12/1900     FATHER TEST     CTS     Operator and<br>Operator and<br>Programming<br>Asistant     VI       7     TR150807000025     RESHMA TEST     05/12/1900     FATHER TEST     CTS     Operator and<br>Operator and<br>Programming     VI                                                                                                    |                                                       |      |                      |                  |              |            |                 |        |            | Computer                    |         |                             |            |
| 6     TR150007000022     RESHMA TEST     05/12/1900     FATHER TEST     CTS     Computer<br>Programming     VI       7     TR15000700025     RESHMA TEST     05/12/1900     FATHER TEST     CTS     Operator and<br>Programming     VI                                                                                                    |                                                       | 5    | TR150807000021       |                  | MINA         | 26/12/1988 | ABC             | CTS    |            | Operator and                |         | . vi                        |            |
| 6         TR150807000022         RESHMA TEST         05/12/1900         FATHER TEST         CTS         Computer<br>Operator and<br>Programming<br>Assistant         VI           7         TR15080700025         RESHMA TEST         05/12/1900         FATHER TEST         CTS         Computer<br>Operator and<br>Computer         VI                                                                                                    |                                                       |      |                      |                  |              |            |                 |        |            | Assistant                   |         | &                           |            |
| 6     TR150807000022     RESHMA TEST     05/12/1900     FATHER TEST     CTS     Operator and<br>Programming     VI       7     TR150807000025     RESHMA TEST     05/12/1900     FATHER TEST     CTS     Operator and<br>Programming     VI       7     TR150807000025     RESHMA TEST     05/12/1900     FATHER TEST     CTS     Operator and<br>Operator and<br>Programming     VI                                                                                                    |                                                       |      |                      |                  |              |            |                 |        |            | Computer                    |         |                             |            |
| 7         TR150607000025         RESHMA TEST         05/12/190         FATHER TEST         CTS         Operator and<br>Poperator ind         VI                                                                                                    |                                                       | 6    | TR150807000022       | 1                | RESHMA TEST  | 05/12/1900 | FATHER TEST     | CTS    |            | Operator and<br>Programming |         | Vi                          |            |
| 7 TR150807000025 RESHMA TEST 05/12/1900 FATHER TEST CTS Operator and Vi                                                                                                    |                                                       |      |                      |                  |              |            |                 |        |            | Assistant                   |         |                             |            |
| / IN130807000025 RESHMATEST 05/12/1900 FATHER TEST CTS Programming                                                                                                    |                                                       |      |                      |                  | DEGUNA TEST  | 05/40/4    |                 |        |            | Computer<br>Operator and    |         |                             |            |
|                                                                                                    |                                                       | 7    | TR150807000025       |                  | RESHMA TEST  | 05/12/1900 | FATHER TEST     | CIS    |            | Programming                 |         | Vi                          |            |

USER MANUAL - ITI MODULE

Page 16 of 24

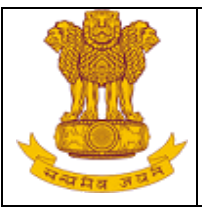

| 🗸 NCVT MIS                                                       |                  |                       |     |                                                      |       | Welcome, Vijay Kumar | L                    | ogout                 |           |
|------------------------------------------------------------------|------------------|-----------------------|-----|------------------------------------------------------|-------|----------------------|----------------------|-----------------------|-----------|
| IIS > ITI > Academic > Admitted Trainee Details > A              | pprove           |                       |     |                                                      |       |                      | PU07000023 Yuva Sl   | hakti ITC, Rohini 🛛 🕸 | OPTIONS - |
| Menu                                                             | 05/12/1900       | FATHER TEST           | CTS | Programming                                          |       | 🖉 Vijay Kumar        | 04 Dec 2014 9:37 AM  | -                     |           |
| MIS     ITI     Academic                                         | 23/02/1989       | ABC                   | CTS | Computer<br>Operator and<br>Programming<br>Assistant |       | Z Vijay Kumar        | 12 May 2015 3:19 PM  |                       |           |
| Admitted Trainee Details     Create     View Draft               | 23/02/1989       | ABC                   | CTS | Computer<br>Operator and<br>Programming<br>Assistant |       | Vijay Kumar          | 12 May 2015 3:19 PM  |                       |           |
| Edit<br>Approve                                                  | 02/01/1999       | ABC                   | стя | Computer<br>Operator and<br>Programming<br>Assistant |       | 🖉 Vijay Kumar        | 13 May 2015 12:17 PM |                       |           |
| Change Trade of Trainee Upload Trainee Upload Trainee Photograph | 26/12/1988       | ABC                   | стя | Computer<br>Operator and<br>Programming<br>Assistant |       | 🖉 Vijay Kumar        | 13 May 2015 12:19 PM |                       |           |
| Examination Management     Administration     Infrastructure     | 05/12/1900       | FATHER TEST           | стя | Computer<br>Operator and<br>Programming<br>Assistant |       | 🖉 Vijay Kumar        | 13 May 2015 5:39 PM  |                       |           |
| SPIU     PLACEMENT     CENTRAL MIS                               | 05/12/1900       | FATHER TEST           | стя | Computer<br>Operator and<br>Programming<br>Assistant |       | / Vijay Kumar        | 20 May 2015 6:17 PM  |                       |           |
|                                                                  | 05/12/1900       | FATHER TEST           | стя | Computer<br>Operator and<br>Programming<br>Assistant |       | 🖉 Vijay Kumar        | 20 May 2015 6:18 PM  |                       |           |
|                                                                  | 01/01/1990       | QWERT                 | стя | Computer<br>Operator and<br>Programming<br>Assistant |       | / Vijay Kumar        | 03 Jun 2015 5:39 PM  |                       |           |
|                                                                  | 15/09/1992       | SH. SURESH<br>CHANDER | стя | Computer<br>Operator and<br>Programming<br>Assistant |       | VIJENDER KUMAR       | 08 Jul 2015 1:17 PM  |                       |           |
| 4                                                                |                  |                       |     |                                                      |       |                      |                      | ► I                   |           |
| A                                                                | pproval for Admi | itted Trainees        |     |                                                      |       |                      |                      |                       |           |
|                                                                  |                  |                       |     | StatusSelect                                         | *     |                      |                      |                       |           |
|                                                                  |                  |                       |     | Submit                                               | Clear |                      |                      | Ŧ                     |           |
| • • •                                                            |                  |                       |     |                                                      |       |                      |                      | ►                     |           |

4. User can view the details of the Trainee using the hyperlink in the field Admission Request

Number.

- 5. To approve the record, select the record using the checkbox available in the rightmost column and Status among the following field from the drop down list.
  - **Approved** To approve the trainee Record and Unique Registration Number is generated for the Trainee.
  - **Rejected-** To reject the trainee Record. In this trainee details need to register again.
  - **Correction Required** To send the record for the Correction. In this, Trainee record is visible under the Edit screen where the details can be corrected and again sent for approval
- 6. Click on **'Submit'** to approve, reject or sending the record for correction.

USER MANUAL - ITI MODULE Page 17 of 24

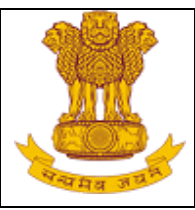

**Note:** Records which are '**Approved/Sent for Correction**' will appear on the Edit screen. User can make the necessary corrections using Edit screen.

#### 4.1.1.4 Edit

This link enables user to edit the Trainee records. To edit a record, follow the steps as:

- 1. Select MIS > ITI > Academic > Admitted Trainee Details > Edit.
- Search the record to be edited using any one of the following fields as Admission Request Number (For Trainees which are yet to be approved), Registration Number (For registered and approved Trainees), Training Scheme, Module Type, Training Sector, Trade/Module or Trainee Name.
- 3. Click on the link available in the column 'Admission Request Number' in search results to view the Trainee record.
- 4. Click on Edit (<sup>1</sup>/<sub>2</sub>) to make changes in the Trainee Record as shown below

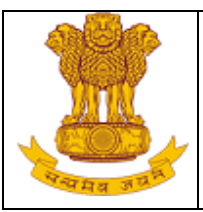

Figure: Admitted Trainee Details – Edit

| it Admitted Trainee D | etails                   |                                |                        |                                         |                             |                                |           | 107000          | 023 Yuva Shakti ITO | C, Rohini   OF  | ртз |
|-----------------------|--------------------------|--------------------------------|------------------------|-----------------------------------------|-----------------------------|--------------------------------|-----------|-----------------|---------------------|-----------------|-----|
| inee Details (Trainee | Registra                 | tion No: P150807000008 )       |                        |                                         |                             |                                |           |                 |                     |                 |     |
| ۵dmissi               | on Type                  | New Administra O De Administra | *                      | Trai                                    | nee Registration No.(For    |                                | Show Data |                 |                     |                 |     |
| , (011100)            |                          | • New Admission • Re Admissio  |                        | Readmission)                            |                             |                                |           |                 |                     |                 |     |
|                       | Session                  | Aug-2015                       |                        |                                         | Admission Date              | 27/05/2013 (DD/MM/YYY          | ¥)        |                 | •                   |                 |     |
| Traine                | e Name                   | QWERIT                         |                        |                                         | UID No.                     |                                |           |                 | •                   |                 |     |
| Date                  | of Birth                 | 01/01/1990 * (DD/MM/YYYY)      |                        |                                         | Gender                      | Female                         | <b>*</b>  |                 |                     |                 |     |
| c                     | ategory                  | General 🔻 *                    |                        |                                         | Horizontal Category         | General                        | *         |                 |                     |                 |     |
|                       | Minority                 | Jain 🔻 *                       |                        |                                         | Email ID                    | qwerty@gmail.com               |           |                 |                     |                 |     |
| Father/Guardia        | n Name                   | QWERT *                        |                        |                                         | Mother Name                 | QWEETY                         |           |                 |                     |                 |     |
| Mobile                | Number                   | r                              |                        | State Registration Number 12233454566 * |                             | *                              | irks      | Approved By     | Approved On         | 1               |     |
| Highest Qual          | ification                | Select V                       |                        |                                         |                             |                                |           |                 |                     | 06 Nev 2014 4-1 |     |
| Pha                   |                          | Obury 5% No 6h abury           |                        |                                         | 16 CL                       |                                |           |                 | ITI_3 UP            | PM              | . 4 |
| FIIO                  | lograph                  | Chose rile No me chosen        |                        | my jpg, jpe                             | g, png, gir mes are anowed. | . ( Max size of Photo 200 KB ) |           | qe8o97          |                     |                 |     |
| ce Use Details        |                          |                                |                        |                                         |                             |                                |           | wiueyw          |                     |                 |     |
| Admission Given in    | Freedom                  | Fighters V *                   | Application            | Form No.                                | 6754765765                  |                                |           | awye98          |                     |                 |     |
| Category              | 070                      |                                | Appreciation           |                                         |                             |                                |           | 73<br>aveiuw    |                     | 04 Dec 2014     |     |
| Training Scheme       | CIS                      |                                | Mod<br>Trade/Module    | Allotted                                | Computer Operator and       | Programming Assistant          |           | vq.             | TITDL               | 11:51 AM        |     |
| Shift                 | Shift 1                  |                                | Trade, Hodan           | Unit                                    | Unit 1                      | r rogramming Assistant         |           | 21              |                     |                 |     |
| Type of Trainee       | Deau                     | lar 🖲 Drivata*                 |                        | Remarks                                 |                             |                                |           | qe wq<br>980213 | 3                   |                 |     |
|                       | <ul> <li>Kegu</li> </ul> |                                | All Fields marked with | *                                       | laten:                      |                                |           | 4 13            |                     |                 |     |
|                       |                          |                                | Submit Clas            | alle mano                               | lace.                       |                                |           | 40              |                     |                 |     |
|                       |                          |                                | Subline                |                                         | lose                        |                                |           |                 | Vijay Kumar         | 03 Jun 2015 5:3 | 9   |
|                       |                          |                                |                        |                                         |                             |                                |           |                 |                     |                 |     |
|                       |                          |                                |                        |                                         |                             |                                |           |                 |                     |                 |     |

- 5. Click on **Submit** to update the details, on **Clear** to clear the entered data or select **Cancel** to discard the changes.
- 6. If user will select Submit, the record will go for approval to the designated authority

#### 4.1.2 Upload Admitted Trainee Details

This module enables the user to upload the trainee detail in bulk. To upload trainee detail, follow the steps as follows:

- 1. Select MIS > ITI > Academic > Upload Admitted Trainee.
- 2. Download the template using the link Download template.
- 3. Fill the details in the template and save.

Ver1.0

USER MANUAL - ITI MODULE Page 19 of 24

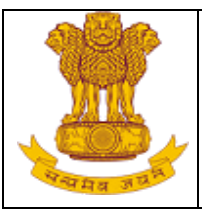

- 4. Browse the file & click on **Upload** to upload the trainee Details.
- 5. Once submitted acknowledgement message will display as shown below:

|                                       |                                                     | Figure: Opioad Admitted Trainee Detail                                                                                                    |                                                        |
|---------------------------------------|-----------------------------------------------------|----------------------------------------------------------------------------------------------------|--------------------------------------------------------|
| 🐮 ΝΟΥΤ Μ                              | IIS                                                 | We                                                                                                    | Logout                                                 |
| MIS > ITI > Academic > Upload Admitte | ed Trainee Details > Upload Admitted Trainee        |                                                                                                    | PU07000023Yuva Shakti ITC, Rohini 🔰 OPTIONS 👻          |
| Menu                                  | Upload Admitted Trainee Details                     |                                                                                                    |                                                        |
| MIS                                   |                                                     | Please select file: Choose File No file chosen                                                                                                    | Only xls,xlsx files are allowed. Download Template     |
| iti 🖃                                 |                                                     | Unload                                                                                                    |                                                        |
| Academic                              |                                                     | opioda                                                                                                    |                                                        |
| 🖃 Admitted Trainee Det                |                                                     |                                                                                                    |                                                        |
| Create                                |                                                     |                                                                                                    |                                                        |
| View Draft                            |                                                     |                                                                                                    |                                                        |
| Edit                                  |                                                     |                                                                                                    |                                                        |
| Approve                               |                                                     |                                                                                                    |                                                        |
| 🖃 Upload Admitted Trai                |                                                     |                                                                                                    |                                                        |
| Upload Admitted                       |                                                     |                                                                                                    |                                                        |
| Change Trade of Train                 |                                                     |                                                                                                    |                                                        |
| 🖃 Upload Trainee Photo                |                                                     |                                                                                                    |                                                        |
| Upload Trainee P                      |                                                     |                                                                                                    |                                                        |
| Examination Management                |                                                     |                                                                                                    |                                                        |
| <ul> <li>Administration</li> </ul>    |                                                     |                                                                                                    |                                                        |
| <ul> <li>Infrastructure</li> </ul>    |                                                     |                                                                                                    |                                                        |
|                                       |                                                     |                                                                                                    |                                                        |
| PLACEMENT                             |                                                     |                                                                                                    |                                                        |
| CENTRAL MIS                           |                                                     |                                                                                                    |                                                        |
|                                       |                                                     |                                                                                                    |                                                        |
|                                       |                                                     |                                                                                                    |                                                        |
|                                       |                                                     |                                                                                                    |                                                        |
|                                       |                                                     |                                                                                                    |                                                        |
|                                       |                                                     |                                                                                                    |                                                        |
|                                       |                                                     |                                                                                                    |                                                        |
|                                       |                                                     |                                                                                                    |                                                        |
| <                                     | 4                                                   |                                                                                                    |                                                        |
| © 2015                                | -<br>Ministry of Skill Development And Entrepreneur | ihip, Government of India.   Server Name: DEL-GNDC-0033  Help De <u>sk: support.doet@wipr</u>                                                                                                    | o.com or 0120-440-5610  Date Time: 23-07-2015 17:07:48 |
|                                       |                                                     | the second second s |                                                        |

6. After submission, uploaded data will reflect in Upload Trainee Photograph.

#### 4.1.3 Upload Trainee Photograph

This module enables the user to upload the photograph of the uploaded trainee details. To upload trainee photograph, follow the steps as follows:

- 1. Select MIS > ITI > Academic > Upload Photograph.
- 2. Search the Trainee whose Photograph is to be uploaded. Search can be performed on any one of the following fields as Admission Request No, Upload Date, Trainee Name or Trade/Module.
- 3. All the records matching the search criteria are displayed as shown below:

USER MANUAL - ITI MODULE Page 20 of 24

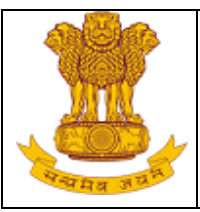

|                                                    |                 |                             | Figure                    | : Upload Traine                     | e Photogra                       | aph                       |                                                |                                |           |
|----------------------------------------------------|-----------------|-----------------------------|---------------------------|-------------------------------------|----------------------------------|---------------------------|------------------------------------------------|--------------------------------|-----------|
| 🕱 NCVT MIS                                         |                 |                             |                           |                                     |                                  | Welcome, Vijay Kum        | ar                                             | Logout                         |           |
| MIS > ITI > Academic > Upload Trainee Photograph > | Upload Trainee  | e Photograph                |                           |                                     |                                  |                           | PU070                                          | 100023 Yuva Shakti ITC, Rohini | OPTIONS - |
| Menu                                               | Upload Tr       | rainee Photograph           |                           |                                     |                                  |                           |                                                |                                | <b>^</b>  |
| 🖃 MIS                                              | Search Crit     | eria 🎸                      |                           |                                     |                                  |                           |                                                |                                |           |
| 😑 ITI                                              |                 | Admission Requ              | iest No.                  |                                     |                                  | Uplo                      | ad Date                                        | (DD/MM/YYYY)                   |           |
| Academic                                           |                 | Traine                      | e Name                    |                                     |                                  | Trade                     | ModuleSelect                                   | •                              |           |
| Admitted Trainee Details                           |                 |                             |                           |                                     | Search                           |                           |                                                |                                |           |
| Create                                             |                 |                             |                           |                                     |                                  |                           |                                                |                                |           |
| View Draft                                         | List of Ad      | mitted Trainee              |                           |                                     |                                  |                           |                                                |                                |           |
| Edit<br>Approve                                    | S. No.          | Admission Request<br>Number | Registration Number       | Trainee Name                        | Date Of Birth                    | Father/Guardian<br>Name   | Trade                                          | Select Photograph              |           |
| Upload Admitted Trainee Details                    | 1               | TR140807000137              |                           | Ketha                               | 01/06/1991                       | SH. RAM DAS               | Computer Operator and<br>Programming Assistant | Choose File No file chosen     |           |
| Change Trade of Trainee                            |                 |                             |                           | Only ipa, ipea, pr                  | ng, gif files are allowed. ( Max | size of Photo 200 kB )    |                                                |                                |           |
| Upload Trainee Photograph                          |                 |                             |                           |                                     | Submit Clear                     |                           |                                                |                                |           |
| Depose Trainee Photograph                          |                 |                             |                           |                                     |                                  |                           |                                                |                                |           |
| Administration                                     |                 |                             |                           |                                     |                                  |                           |                                                |                                |           |
| Administration                                     |                 |                             |                           |                                     |                                  |                           |                                                |                                |           |
|                                                    |                 |                             |                           |                                     |                                  |                           |                                                |                                |           |
| DI ACEMENT                                         |                 |                             |                           |                                     |                                  |                           |                                                |                                |           |
|                                                    |                 |                             |                           |                                     |                                  |                           |                                                |                                |           |
| CENTRAL MIS                                        |                 |                             |                           |                                     |                                  |                           |                                                |                                |           |
|                                                    |                 |                             |                           |                                     |                                  |                           |                                                |                                |           |
|                                                    |                 |                             |                           |                                     |                                  |                           |                                                |                                |           |
|                                                    |                 |                             |                           |                                     |                                  |                           |                                                |                                |           |
|                                                    |                 |                             |                           |                                     |                                  |                           |                                                |                                |           |
|                                                    |                 |                             |                           |                                     |                                  |                           |                                                |                                |           |
|                                                    |                 |                             |                           |                                     |                                  |                           |                                                |                                |           |
|                                                    |                 |                             |                           |                                     |                                  |                           |                                                |                                |           |
|                                                    |                 |                             |                           |                                     |                                  |                           |                                                |                                |           |
|                                                    |                 |                             |                           |                                     |                                  |                           |                                                |                                |           |
|                                                    |                 |                             |                           |                                     |                                  |                           |                                                |                                |           |
|                                                    |                 |                             |                           |                                     |                                  |                           |                                                |                                | -         |
|                                                    | 4               |                             |                           |                                     |                                  |                           |                                                |                                |           |
|                                                    | 15 Ministerral  | Skill Development And Cate  | anranourchin Gauarament   | E Tadia   Saniar Namai DEL-CHDC 002 | 21 Holo Docky cupport doct       | Quinco com or 0120-440 E  | 10 Date Time: 22-07-201                        | 5 17:07:25                     |           |
| 6 20                                               | 115 Ministry or | Skill Development And Entr  | epreneursmp; Government o | a india.] Server Name: DEL-GNDC-003 | of nep besk. Support.aget(       | emprotectin or 0120*440*5 | 510] Date Time: 23-07-201                      | 5 17:07:25                     |           |

4. Select the trainee by clicking the checkbox and select the photograph to be uploaded.

5. Click on **'Submit'** to upload the photograph or Click on **Clear** to clear the selected data.

6. Once submitted, photograph of the trainee gets uploaded and that trainee record will reflect in approve screen. To approve the trainee record refer section 4.1.1.4

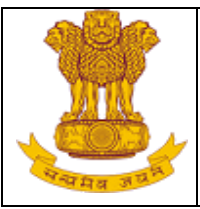

#### 4.2 Guildelines

To guide the data entry operator of ITI's to fill data under various fields while creating/uploading admitted trainee.

#### 4.2.1 Guidelines to Create form

| S.No. | Field                     | Data to be filled                                                | Remarks                                                                                                    |
|-------|---------------------------|------------------------------------------------------------------|----------------------------------------------------------------------------------------------------|
| 1     | State_Registration_Number | Use alphabets & numbers                                          | No special characters, comma, dash, dot, hyphen etc. to be used                                               |
| 2     | Application_Form_Number   | Use alphabets & numbers                                          | Any special characters, comma, dash, dot, hyphen etc. can be used                                             |
| 3     | Admission_Date            | Use Calendar functionality provided to select the date           | Use inbuilt calendar functionality. In case of bulk upload using excel template, please use dd/mm/yyyy format |
| 4     | Trainee_Name              | Use only alphabets and space between first, middle and last name | Only dot and apostrophe special characters to be used                                                         |
| 5     | Mobile_Number             | Use only 10 digit numbers                                        | No special characters, comma, dash, dot, hyphen etc. to be used                                               |
| 6     | Email_ID                  | Use alphabets & numbers                                          | Only dot, underscore, hyphen and @ special characters to be used                                              |
| 7     | Date_Of_Birth             | Use Calendar functionality provided to select the date           | Use inbuilt calendar functionality. In case of bulk upload using excel template, please use dd/mm/yyyy format |
| 8     | Father_Guardian_Name      | Use only alphabets and space between first, middle and last name | Only dot and apostrophe special<br>characters to be used                                                      |
| 9     | Mother_Name               | Use only alphabets and space between first, middle and last name | Only dot and apostrophe special characters to be used                                                         |
| 10    | UID_Number                | Use only 12 digit numbers                                        | No special characters, comma, dash, dot, hyphen etc. to be used                                               |
| 11    | Remarks                   | NA                                                               | Any special characters, comma, dash, dot, hyphen etc. can be used                                             |

USER MANUAL - ITI MODULE Page 22 of 24

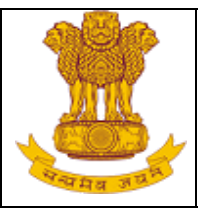

#### 4.2.2 Guidelines to Upload Form

| S.No. | Field                     | Data to be filled                                                | Remarks                                                                                                    |
|-------|---------------------------|------------------------------------------------------------------|----------------------------------------------------------------------------------------------------|
| 1     | Session                   | Use only numbers                                                 | No special characters, comma, dash, dot, hyphen etc. to be used                                               |
| 2     | State_Registration_Number | Use alphabets & numbers                                          | Only hyphen and forward slash special characters to be used                                                   |
| 3     | Application_Form_Number   | Use alphabets & numbers                                          | Only hyphen and forward slash special characters to be used                                                   |
| 4     | Admission_Date            | Use Calendar<br>functionality provided to<br>select the date     | Use inbuilt calendar functionality. In case of bulk upload using excel template, please use dd/mm/yyyy format |
| 5     | Trainee_Name              | Use only alphabets and space between first, middle and last name | Only dot and apostrophe special characters to be used                                                         |
| 6     | Mobile_Number             | Use only 10 digit numbers                                        | No special characters, comma, dash, dot, hyphen etc. to be used                                               |
| 7     | Email_ID                  | Use alphabets & numbers                                          | Only dot, underscore, hyphen and @ special characters to be used                                              |
| 8     | Date_Of_Birth             | Use Calendar<br>functionality provided to<br>select the date     | Use inbuilt calendar functionality. In case of bulk upload using excel template, please use dd/mm/yyyy format |
| 9     | Father_Guardian_Name      | Use only alphabets and space between first, middle and last name | Only dot and apostrophe special characters to be used                                                         |
| 10    | Mother_Name               | Use only alphabets and space between first, middle and last name | Only dot and apostrophe special characters to be used                                                         |
| 11    | Shift                     | Use only numbers                                                 | No special characters, comma, dash, dot, hyphen etc. to be used                                               |
| 12    | Unit                      | Use only numbers                                                 | No special characters, comma, dash, dot, hyphen etc. to be used                                               |
| 13    | UID_Number                | Use only 12 digit numbers                                        | No special characters, comma, dash, dot, hyphen etc. to be used                                               |
| 14    | Remarks                   | NA                                                               | Any special characters, comma, dash, dot, hyphen etc. can be used                                             |

USER MANUAL - ITI MODULE Page 23 of 24

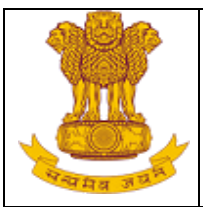

#### 5. Help

For any online support user can Refer Help option on the Extreme top right corner of MIS application page. Through this link user can download user manual any time, number of times.

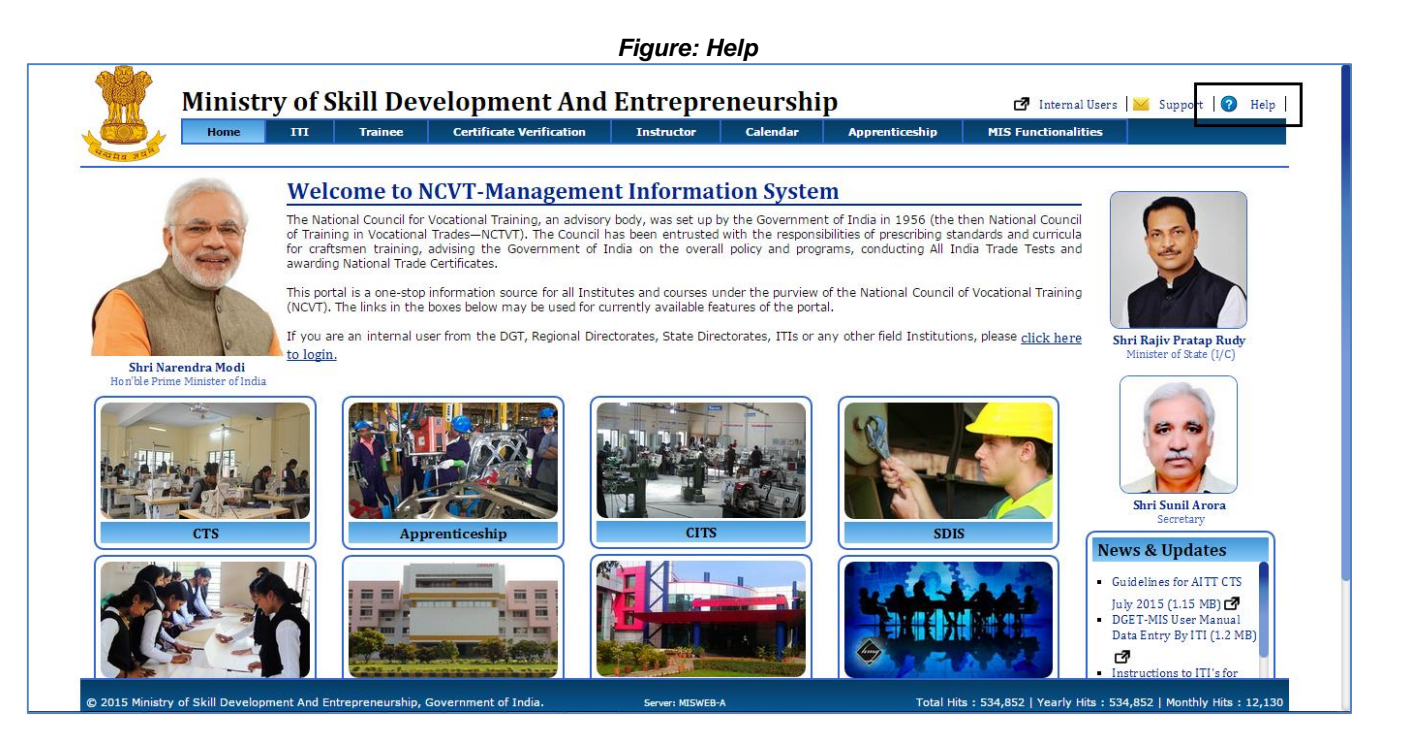

**Note**: If user has logged in as ITI user then ITI user manual would be available in Help. In the same way if logging as SPIU user then SPIU user guide and if as NPIU user then NPIU user guide would be available.

For any queries please contact to <a href="mailto:support.dget@wipro.com">support.dget@wipro.com</a> or you may dial help desk- 0120 4405610